## Windows 8 環境の Internet Explorer10 を使用して Active! mail およびドキュメントリモートアクセスを ご利用いただく際の事前設定手順

## 1. はじめに

- ・2012/12/25 時点では Internet Explorer10 は Windows 8 にのみリリースされている為、本手順書は Windows 8 について記載する。
- ・Internet Explorer10 は Modern UI 版とデスクトップ版があるが、本手順書の設定箇所はデスクトップ 版にのみ実装されている為、デスクトップ版について記載する。 <u>※デスクトップ版にて設定を行う事により、Modern UI 版にも設定が反映される</u>

## 2. 設定手順

① Modern UI 画面が表示されたら、キーボードの[ (Windows キー) ]を押下し、デスクトップ画面 に切り替えます。

|              |                                               | Modern III 画面    |
|--------------|-----------------------------------------------|------------------|
|              |                                               | modern of 画面     |
|              | NOT NOT                                       |                  |
| л-х          | 財政の崖回遊交渉、ケリスマス休<br>戦前の決着断念                    |                  |
| <u></u>      | 8°<br>0>F><br>19752                           |                  |
| People       | 9 <sup>976°</sup><br>天気                       |                  |
| :-)          |                                               |                  |
| メッセージング      | Internet Explorer ストア 15                      | <u>и</u> -ь 1055 |
|              |                                               |                  |
| デスクトップ       | 地区 SkyDrive                                   | 31-549 EFA       |
|              | 毎日新聞 - フィギュアスケート全日本選手<br>権 さょう開幕 織田、激戦を数辺「切磋琢 | $\sim$           |
| 11 × 15      | 唐」向上を実感<br>●                                  |                  |
|              |                                               |                  |
|              |                                               | . K (            |
| 7 <b>/</b> 1 | 日 安倍義茲、為小海挙活動を「次<br>の選挙までに解禁」三木谷…             |                  |

② デスクトップ画面で[Internet Explorer10]を起動します。

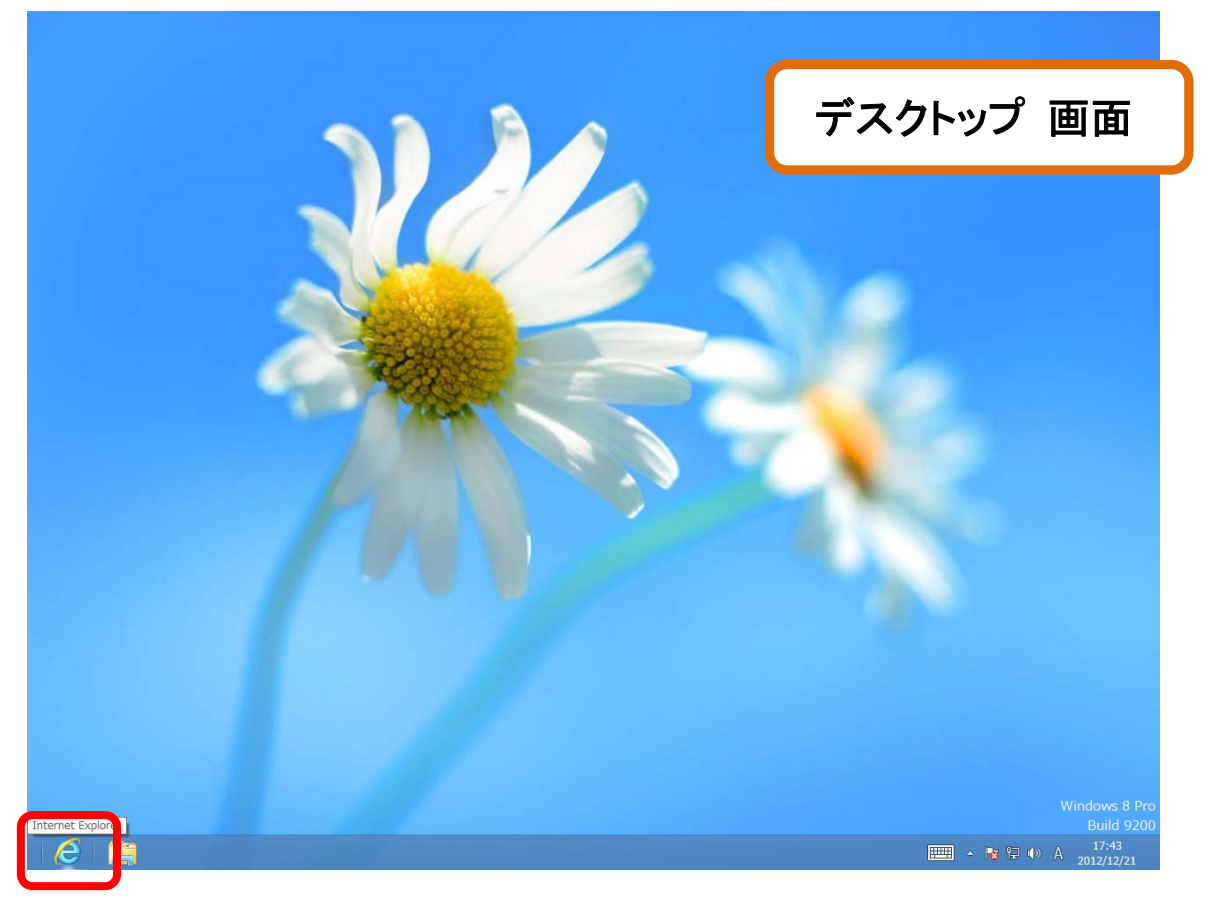

## ③ [ツール]をクリックし、[互換表示設定]をクリックします。

| Galata:#/www.oci                       | exotemoniaa.jp/i                                        | (                                                                                                    | このメニュー項目か                                              | 総合情報教育センター    追                                                               |
|----------------------------------------|---------------------------------------------------------|----------------------------------------------------------------------------------------------------|--------------------------------------------------------|-------------------------------------------------------------------------------|
| ファイル( <u>E)</u> 編集( <u>E</u> )表示(⊻)    | お気に入り( <u>A</u> ) ッ                                     | −ル(I) ^ルプ( <u>H</u> )                                                                                   | 北表示の場合は キー                                             |                                                                               |
|                                        | Compre                                                  | 10日間で、「「「「「」」」」<br>InPrivate ブラウズ(I)<br>追跡防止(K)…<br>ActiveX フィルター(X)<br>接続の問題を修正(C)…<br>最終閲覧セッションを再度開く( | ボードの「Alt」キー<br>を1回押下してくた<br>さい。<br>(再度押下で非表示<br>になります) | HOME<br>サイトマップ<br>お問い合わせ                                                      |
| CONTENTS<br>総合情報教育センター                 | 重要なま<br>MEW 201                                         | サイトをスタート画面に追加(R)<br>ダウンロードの表示(N)<br>ポップアップ ブロック(P)<br>SmartScreen フィルター機能()                             | Ctrl+J                                                 | UNIVERSAL PASSPORT<br>在学生·教職員専用                                               |
| コンピュータ利用について<br>利用の手引き                 | UNIVERS<br>ル機能の通                                        | アドオンの管理(A)<br>互換表示(V)                                                                                   |                                                        | <ul> <li>UNIPAチェックを習慣に!</li> <li>クラスプロファイル利用の手引</li> <li>学生用 / 教員用</li> </ul> |
| パスワード変更                                | 【学生】                                                    | 互换表示設定(B)                                                                                               |                                                        | 課題提出時の注意!                                                                     |
| AV機器関係<br>AV・PC教室 設備一覧                 | <ul> <li>複数の<br/>zipファ</li> <li>課題提<br/>すること</li> </ul> | このフィードの受信登録(F)<br>フィード探索(E)<br>Windows Update(U)                                                        | *                                                      | ▲ Active! mail<br>追大メール(haruka/resメール)                                        |
| 追大メール(Active! mail)<br>e-Learning & FD | 【 <b>教員】</b><br>● 先生向                                   | F12 開発者ツール(L)<br>インターネット オプション(O)                                                                       |                                                        | 学外からでもアクセス可能!                                                                 |
| SMART-HTML                             |                                                         |                                                                                                    |                                                        |                                                                               |

④ [追加する Web サイト]に[otemon. ac. jp]と入力し、[追加]をクリックします。

| 互換表示設定                                             | ×               |  |  |  |  |
|----------------------------------------------------|-----------------|--|--|--|--|
| 互換表示で表示する Web サイトを追加および削除でき                        | ます。             |  |  |  |  |
| 追加する Web サイト(D):                                   |                 |  |  |  |  |
| otemon.ac.jp                                       | 追加(A)           |  |  |  |  |
| 互換表示に追加した Web サイト(W):                              |                 |  |  |  |  |
|                                                    | 削除( <u>R</u> )  |  |  |  |  |
|                                                    |                 |  |  |  |  |
|                                                    |                 |  |  |  |  |
|                                                    |                 |  |  |  |  |
|                                                    |                 |  |  |  |  |
|                                                    |                 |  |  |  |  |
|                                                    |                 |  |  |  |  |
| □すべての Web サイトを互換表示で表示する(E)                         |                 |  |  |  |  |
| ✓ イントラネット サイトを互換表示で表示する(I)                         |                 |  |  |  |  |
| ✓ Microsoft から更新された互換性リストをダウンロードする(U)              |                 |  |  |  |  |
| <u>Internet Explorer のプライバシーに関する声明</u> を読んで詳細を確認する |                 |  |  |  |  |
|                                                    |                 |  |  |  |  |
|                                                    | 閉じる( <u>C</u> ) |  |  |  |  |
|                                                    |                 |  |  |  |  |

⑤ [互換表示に追加した Web サイト]に[otemon. ac. jp]が追加されている事を確認し、[閉じる] をクリックします。

| 互換表示設定                                                                              | ×               |  |  |  |  |
|-------------------------------------------------------------------------------------|-----------------|--|--|--|--|
| 互換表示で表示する Web サイトを追加および削除できます。                                                      |                 |  |  |  |  |
| 追加する Web サイト( <u>D</u> ):                                                           |                 |  |  |  |  |
|                                                                                     | 追加( <u>A</u> )  |  |  |  |  |
| 互換表示に追加した Web サイト( <u>W</u> ):                                                      |                 |  |  |  |  |
| otemon.ac.jp                                                                        | 削除( <u>R)</u>   |  |  |  |  |
|                                                                                     |                 |  |  |  |  |
| □ すべての Web サイトを互換表示で表示する(E)                                                         |                 |  |  |  |  |
| ✓ イントラネット サイトを互換表示で表示する(I)                                                          |                 |  |  |  |  |
| ✓ MICROSOFT から更新された互換性リストをタワンロートする(U)<br>Internet Explorer のプライバシーに関する声明を読んで詳細を確認する |                 |  |  |  |  |
|                                                                                     | 閉じる( <u>C</u> ) |  |  |  |  |